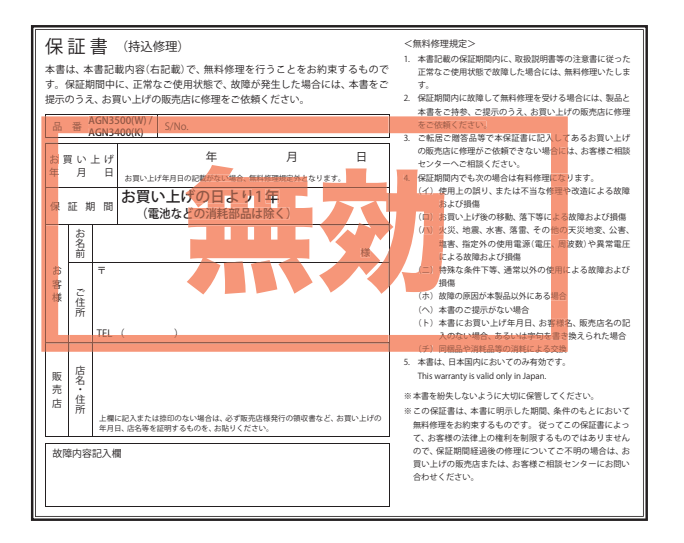

# ATLAS<sup>®</sup>

### GOLFNAVI

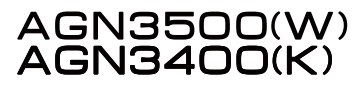

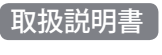

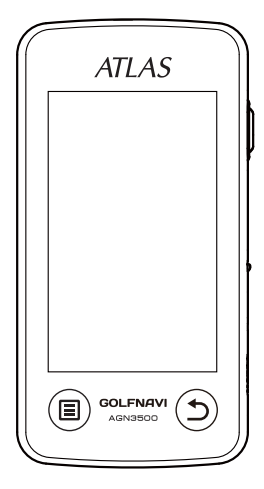

このたびは、ユピテルのGOLFNAVIをお買い上げいただきまして、 まことにありがとうございます。

本機は、豊富な情報とコースデータでお客様のプレーをナビゲート し、ゴルフライフをサポートします。

国内ゴルフ場の約99%以上のコースデータを収録しており、高精度 GPS を利用しグリーンまでの距離を表示できます。

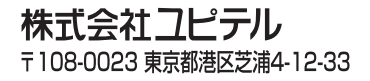

# はじめに

| 安全上のご注意4              |
|-----------------------|
| 使用上のご注意8              |
| 本機ができること              |
| 各部の名称とはたらき            |
| microSD カードの装着 / 取り外し |
| microSD カードの取り扱いについて  |
| 充電について                |
| 電池残量表示について            |

# 使いかた

| 電源の ON/OFF について   |
|-------------------|
| 電源を ON にする        |
| 電源を OFF にする       |
| 画面表示の ON/OFF について |
| タッチパネルロックについて     |
| トップメニューについて       |
| トップメニューのアイコン表示    |
| ゴルフ場を探す           |
|                   |
| 付近のコースから自動で選択する   |
| 付近のコースから自動で選択する   |
| 付近のコースから自動で選択する   |
| 付近のコースから自動で選択する   |
| 付近のコースから自動で選択する   |

| 2 |
|---|
| 3 |
| 3 |
| 4 |
| 6 |
| 8 |
| 1 |
| 1 |
| 3 |
| 4 |
| 5 |
| 6 |
| 7 |
| 7 |
| 7 |
| 8 |
| 8 |
| 1 |
| 3 |
| 5 |
| 5 |
| 6 |
| 9 |
|   |

# その他

| こんなときは       | 61 |
|--------------|----|
| ゴルフ場のデータ更新   | 62 |
| 仕様           | 62 |
| アフターサービスについて | 63 |
| 保証書          | €紙 |

ご使用の前に、この「安全上のご注意」をよくお読みのうえ、正し くお使いください。ここに記載された注意事項は、製品を正しく お使いいただき、使用するかたへの危害や損害を未然に防止する ためのものです。安全に関する重大な内容ですので、必ず守って ください。また、注意事項は危害や損害の大きさを明確にするた めに、誤った取り扱いをすると生じることが想定される内容を次 の表示で区分し、説明しています。

| 危険内容を無視した取り扱いをすると、死亡または重症を負う高い可能性が想定されます。 |
|-------------------------------------------|
| <u> </u>                                  |
| <u> </u>                                  |
|                                           |
| 絵表示について                                   |

この記号は、気をつけていただきたい「注意喚起」内容です。

 $\bigcirc$ この記号は、してはいけない「禁止」内容です。

この記号は、必ず実行していただく「強制」内容です。

### ● 南へ しわ向けいと だもといえし

| 女主工の守りいたださたいこと                                                                                                    |  |  |  |
|----------------------------------------------------------------------------------------------------|--|--|--|
| ⚠警告                                                                                                    |  |  |  |
| 異物が入ったり、水に浸かったり、煙が出ている、変な臭いがする等、異常な状態のまま使用しないでください。発火の恐れがありますので、すぐに使用を中止して、修理をご依頼ください。                                      |  |  |  |
| 万一、破損した場合は、すぐに使用を中止する。そのまま使用すると火災や感電、<br>故障の原因となります。                                                                        |  |  |  |
| ○ サービスマン以外の人は、絶対に機器本体および同梱品を分解したり、修理しないでください。感電や故障の原因となります。内部点検や調整、修理は販売店にご依頼ください。                                          |  |  |  |
| ○ 穴やすき間にピンや針金等の金属を入れないでください。感電や故障の原因となります。                                                                                  |  |  |  |
| ○ 破裂、発火や火傷の原因となりますので、本機を火の中、電子レンジ、オーブンや高<br>圧容器に入れないでください。また、本機を加熱したりしないでください。                                              |  |  |  |
| ◇ 本機を次のような場所に保管しないでください。変色や変形など、故障の原因となります。                                                                                 |  |  |  |
| <ul> <li>直射日光が当たる場所や暖房器具の近くなど、温度が非常に高い所</li> <li>フラやけてくり、油煙の多い所</li> </ul>                                                  |  |  |  |
| ・ダッシュボードや炎天下で窓を閉め切った自動車内                                                                                                    |  |  |  |
| ⚠警告                                                                                                    |  |  |  |
| 心臓ペースメーカー等の医療機器をご使用のお客様は、医療用機器への影響を医療用電気機器製造業者や担当医師にご確認ください。                                                                |  |  |  |
| 持病をお持ちの方や妊娠の可能性がある、もしくは妊娠されている方は、本機を使用される前に医師にご相談ください。                                                                      |  |  |  |
| 病院内や航空機内など、使用が禁止されている場所では使用しないでください。<br>電子機器などが誤作動する恐れがあり、重大な事故の原因となります。                                                    |  |  |  |
|                                                                                                    |  |  |  |
| ⚠注意                                                                                                    |  |  |  |
| ▲注意<br>ゴルフクラブの先端や、棒のようなものでボタン操作を行わないでください。破損、故障の原因となります。                                                                    |  |  |  |
| ▲注意 ゴルフクラブの先端や、棒のようなものでボタン操作を行わないでください。破損、故障の原因となります。 正力をかけないでください。多くのものがつまった荷物の中やかばんの底に入れると、外装や液晶表示部、内部基盤などの破損、故障の原因となります。 |  |  |  |
|                                                                                                    |  |  |  |

(◇) 極端な高温、低温は避け、動作温度範囲 -10℃ ~ +60℃でご使用ください。

(うづく

はじめに

# 安全上のご注意

| ⚠注意                                                                                                    |
|----------------------------------------------------------------------------------------------------|
| 気温の低いところから高いところへ移動すると、本機内に結露が生じることがあり<br>ます。故障や発熱などの原因となりますので、結露したまま使い続けないでください。<br>本機の外装を清掃する場合は水や溶剤は使わずに、乾いた柔らかい布で行ってくだ<br>さい。内部に異物が入った場合は使用を中止し、お買い上げいただいた販売店にご<br>相談ください。 |
| 🚫 落としたり、強いショックを与えない。破損、故障の原因となります。                                                                                                    |
| 会端子に異物が入ると、故障の原因となることがありますので取り扱いにご注意く     ださい。                                                                                                    |
| ベンジンやシンナー等の揮発性の薬品を使用して拭かないでください。<br>塗装面を傷めます。                                                                                                    |
| 🚫 濡れた手で操作しないでください。感電の原因となります。                                                                                                    |
| ▲ 本機は精密機械です。静電気/電気的ノイズ等でデータが消えることがあります。<br>データが消えると作動しません。                                                                                                    |
| ● microSDカードについて                                                                                                    |

### ⚠注意

♪ microSDカードは一方向にしか入りません。挿入方向をよくお確かめの上、挿入して ください。無理に押し込むと、本機が壊れることがあります。

### ● 内蔵リチウムイオン電池について

|            | △危険                                                                                                |  |  |
|------------|----------------------------------------------------------------------------------------------------|--|--|
| $\bigcirc$ | 本機を火のそばや炎天下などで充電や放置はしないでください。内蔵リチウムイオ<br>ン電池内部で異常な化学反応が起こり、液漏れ、発熱、発煙、破裂、発火の原因と<br>なります。            |  |  |
| $\bigcirc$ | 本機に強い衝撃を与えたり、投げつけたりしないでください。リチウムイオン電池<br>を液漏れ、発熱、発煙、破裂、発火させる原因となる恐れがあります。                          |  |  |
| $\bigcirc$ | 本機から漏液して液が目に入ったときは、こすらずにすぐに水道水などのきれいな<br>水で充分に洗ったあと、直ちに医師の治療を受けてください。放置すると液により<br>目に障害を与える原因となります。 |  |  |
| ⚠警告        |                                                                                                    |  |  |
| 0          | 充電の際に所定の充電時間を越えても充電が完了しない場合には、充電をやめてくだ<br>さい。内蔵リチウムイオン電池が液漏れ、発熱、発煙、破裂、発火する原因になる恐<br>れがあります。        |  |  |
| 0          | 本機から漏液したり、異臭がするときには、直ちに火気より遠ざけてください。液<br>漏れした電解液に引火し、発煙、破裂、発火の原因となります。                             |  |  |

|            | ⚠注意                                                                                                    |
|------------|----------------------------------------------------------------------------------------------------|
| 0          | 本機の充電温度範囲は、次のとおりです。<br>充電:0℃~+45℃<br>内蔵リチウムイオン電池が急に加熱されたり、密閉状態が壊れたりして、液漏れ、                               |
|            | 先熱、発煙、破裂、発火の原因となります。また、リチリムイオン電池の性能や寿<br>命を低下させることがあります。                                                 |
| 0          | 内蔵リチウムイオン電池が液漏れして、液が皮膚や衣服に付着した場合は、直ち<br>に水道水などのきれいな水で洗い流してください。皮膚がかぶれたりする原因にな<br>る恐れがあります。               |
| $\bigcirc$ | 直射日光の強い所や炎天下の車内などの高温の場所で使用したり、放置しないでく<br>ださい。液漏れ、発熱、発煙の原因になる恐れがあります。また、リチウムイオン<br>電池の性能や寿命を低下させることがあります。 |

# 使用上のご注意

- ●使用前には、必ず充電を行ってください。 電池残量が少ないと、使用途中で電源が切れ、使用できなくなることがあります。
- ゴルフ競技で使用する場合は、必ず競技の委員会等にご確認ください。 ※ AGN3500(W)は、競技会での使用が認められておりません。

### 表示部

- 表示部を強く押したり、衝撃を与えないでください。表示部の故障や破損でケガの原因となります。
- ・サングラスを使用時、偏光特性により、画面表示が見えないことがあります。あらかじめご了承ください。
- 液晶パネルは非常に精密度の高い技術で作られており、99.99%以上の有効画素がありますが、0.01%の画素欠けや常時点灯する画素があります。
   あらかじめご了承ください。

### (内蔵リチウムイオン電池に関する注意)

- ・リチウムイオン電池には寿命があります。
- ・充電しても使用時間が短くなった場合は、販売店に内蔵バッテリー(充電 式リチウムイオン電池)の交換をご依頼ください。

### 内蔵リチウムイオン電池の充電に関する注意

・安全のため、高温時や低温時は充電ができません。 充電可能な温度範囲は、0~+45℃になります。

### (GPS 測位に関する注意)

- 本機を初めてご使用になる場合は、GPS 測位が完了するまで 20 分以上時間がかかる場合があります。
- GPS アンテナ部を手で覆ったり、遮へい物で覆ったりすると、電波が受信しにくくなったり、受信できない場合があります。

### (画面表示に関する注意)

- コースデータのグリーンセンターやグリーンエッジのポイントは当社が 独自に定めたものです。ゴルフ場が定めているエッジ等の場所とは異な る場合があります。ゴルフ場の改修や名称変更により、実際のコースデー タと異なる場合があります。
- ・時刻は、GPS 測位により自動的に設定され、時刻合わせの操作は不要です。
   (測位状況により、時刻が合わないことがあります)

- ・時刻の表示は、24時間表示です。
- ・飛距離などの表示は、GPSの電波で計測しており、補正機能はありません。
   GPS測位状況によって、実際の距離と異なる場合がありますので、目安としてお考えください。
- 本機の計測距離表示は、ゴルフコースの高低差などの起伏は含まれておらず、登録地点間の距離のみを表示します。

### 取り扱いに関する注意

- 本機が汚れたときは、柔らかい布で拭いてください。ポリエステルなど静 電気が起きやすいもの、またベンジンやシンナー、化学ぞうきん、洗剤は使 用しないでください。
- 本機は、端子カバーをしっかりと閉じ、隙間や浮きがない状態で IPX3 の防水機能を有しています。

・自然災害や火災、その他の事故、お客様の故意または過失、製品の改造等によって生じた損害に関して、当社は一切の責任を負いません。
 ・説明書に記載の使用方法およびその他の遵守すべき事項が守られないことで

- 生じた損害に関し、当社は一切の責任を負いません。
- ・本書で使用している画像は、実際の画面とは見えかたが異なる場合があります。
- ・本機の仕様および外観は、改良のため予告なく変更することがあります。
- ・本製品で使用するゴルフ場のコースデータは、弊社独自のコースデータです。
   ※(㈱パー七十ニプラザ提供のコースデータではありません。
- ・(㈱)パー七十二プラザ提供の「SCO ログ」には対応しておりませんので、ご 了承ください。
- ・コースデータの更新は、弊社 HP より無料で行えます。

### < ATLASCLUB > https://atlas.yupiteru.co.jp

※ データ更新は「ATLASCLUB」に会員登録 (無料)する必要があります。

# 本機ができること

### ● ゴルフコースの自動検索と自動ホール移動

(●22ページ「付近のコースから自動で選択する」、●59ページ「設定 項日一覧」)

- ・GPS により収録しているゴルフコースのデータから、現在地周辺にあ るゴルフコースを自動的に検索します。
- ・ティーグランドに移動すると、自動的に移動したホールを表示します。
- ※ ホールによっては自動的に切り替わらない場合もあります。その際は、手動で ホールを選択してください。(●47ページ「表示ホールの手動変更」)

### ● キレイな拡大表示

・ベクターグラフィック採用でコースマップを拡大表示しても画像が粗 くなりません。

### ● 地点登録とプレーログ(地点登録した軌跡)

(●43ページ「飛距離と地点登録」、●48ページ「プレーログ(軌跡)を 確認する」)

 ショットする地点を登録することで、プレーログを残すことができます。 登録したプレーログは本体上で確認できます。

### ハザード距離表示

・現在位置からハザードまでの距離と種類を表示します。

- ピンポジション登録
  - (●34ページ「ピンポジションの登録」)
  - ・ティーショット前にピンポジションを画面タッチで変更し、正確な距 離を表示します。
- 方向表示機能(AGN3500(W)のみ)
  - ・方向表示を画面上のグリーンやハザードに重ねた時の本機の向きが実 際の方向となり、他のハザードや地形で見えないときでも正確な方向 を知ることができます。
- 雨天でのプレーにも対応できる IPX3 準拠

・本機は JIS IPX3 に準拠した防雨形設計になっています。

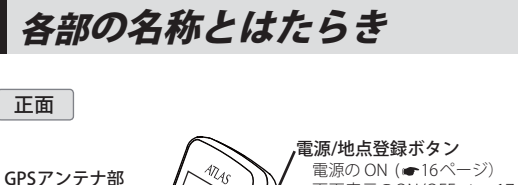

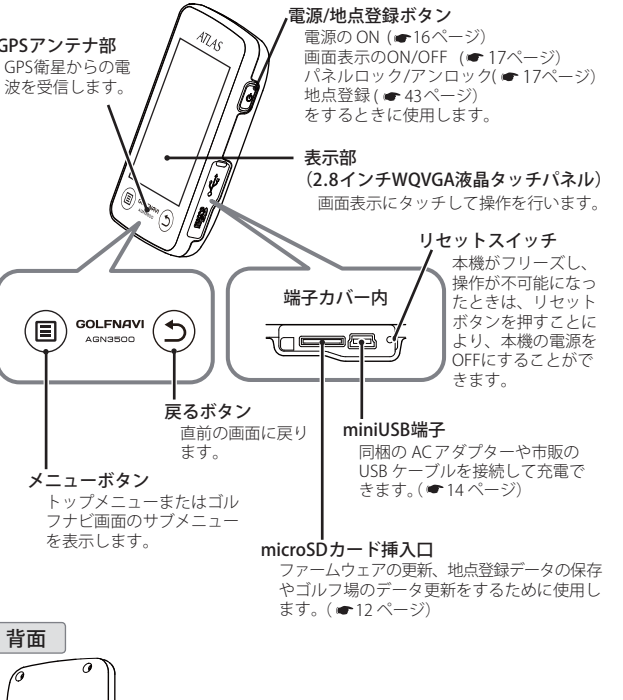

※イラストは AGN3500(W) のものですが、AGN3400(K) も同様です。

シリアルナンバー(製造番号)が印刷されています。

銘板シール

- ストラップ用穴

はじめに

(ラづく)

### 各部の名称とはたらき

### 同梱品

- ・microSD カード (本体装着済み/全国コースデータ収録)
- ・AC アダプター

はじめに

取扱説明書 / 保証書(本書)

### 別売品

- ・5V コンバーター付シガープラグコード OP-E445 / 3,675 円(税込)
   ※ お車のシガーライターソケットから充電できます。
   ※ コード長さ:約3m。
- ・ベルトホルダー兼用キャリングケース OP-A005K / 1,575 円(税込)
   ・ストラップ (ブラック) OP-A002K / 840 円(税込)
- (ピンク) OP-A002P / 840 円(税込)
   ・シリコンジャケット
   (乳白色) OP-A015MW / 1,050 円(税込)
- microSD カードの装着 / 取り外し 👓

microSD カードを使用して、本機のファームウェアやゴルフ場のデータ更新 を行います。更新ファームウエアやゴルフ場のデータの有無は、弊社 HP で ご確認ください。

http://www.yupiteru.co.jp/

### ⚠注意

- microSD カードにアクセス中(データ読み込み/保存中など)は、本機から microSD カードを取り外さないでください。故障などの原因となります。
- microSD カードを抜き差しするときは、本機の電源を OFF にして行ってください。
   microSDカードは一方向にしか入りません。無理に押し込むと、本機やmicroSDカード が壊れることがあります。

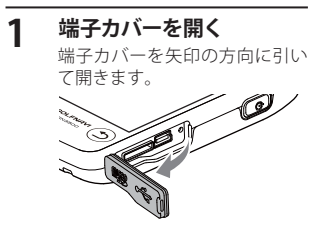

- **microSD カードを入れる** microSD カード 挿入口に、
- microSD カードを『カチッ』と音 がするまで挿し込みます。

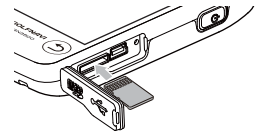

### microSD カードの装着 / 取り外し

### 3 端子カバーを閉める

端子カバーを元どおりに閉めます。 ※端子カバーをしっかりと閉じ、隙間や浮きがないことを確認してください。 ※本機は、端子カバーに隙間や浮きがない状態で IPX3 の防水機能を有して います。

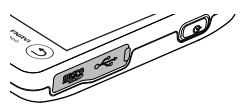

・microSD カードを取り出すときは、端子カバーを開き、microSD カードを押し 込んで microSD カードが少し飛び出してから引き出します。

### microSD カードの取り扱いについて

microSD カードには、コースデータなどが保存されています。 ・本機に microSD カードが挿入されていないと、動作しません。

- ・microSD カードをパソコン等でフォーマットしないでください。
- ・microSD カードの log フォルダ内のデータ以外は、削除しないでください。
- ・microSD カードは本機専用でお使いください。他の機器で使用したり、他の microSD カードを使用しないでください。

誤ってデータを削除した場合は、有償での対応となります。お買い上げの販売店、または弊社お客様で相談センター (●63ページ) にご相談ください。

# 充電について

ノモ

ださい。

同梱の AC アダプターを使用します。

 

 1
 端子カバーを開き、AC アダプターのコネクターを miniUSB

 端子に差し込む
 コネクター

 3
 コネクター

 2
 AC アダプターを AC100V コンセン トに差し込む

 充電中は、画面に 充電が完了すると
 を表示します。

電池残量がなく電源が OFF になった場合は、AC アダプターなどを差し

込んでもすぐに電源が入りません。10分ほど充電してから操作してく

# 3 充電が完了したら AC アダプターをコンセントから抜き、本体 からコネクターを抜く

約4時間で満充電になります。

※ 満充電になると、自動的に充電を停止します。

※ 充電中、5 分間何も操作が行われないと、電源が OFF になります。

※ 充電温度範囲は、0~+45℃です。

### ●パソコンからも充電できます。

パソコンの電源を入れ、市販の USB ケーブルで本機とパソコンを接続してください。約4時間で満充電になります。

- ※ パソコン本体の USB 端子に直接接続してください。USB のハブなどを経由 して接続すると、容量不足で充電できないことがあります。
- ※ USB ケーブルは、1 m未満の A コネクター (オス) /ミニ B コネクター (オス) をご使用ください。

### 4 端子カバーを閉じる

端子カバーはしっかりと閉じてください。

※ 本機は、端子カバーに隙間や浮きがない状態で IPX3 の防水機能を有しています。

### 電池残量表示について

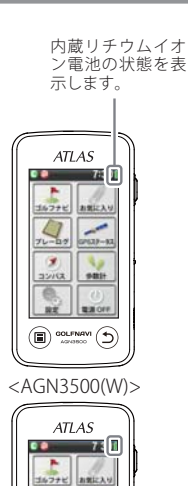

| < | <内蔵リチウムイオン電池の状態> |              |  |  |
|---|------------------|--------------|--|--|
|   | 表示               | 電池の状態        |  |  |
|   |                  | 十分残っているとき    |  |  |
|   |                  | 少なくなっているとき   |  |  |
|   |                  | ほとんど残っていないとき |  |  |
|   |                  | 充電が必要なとき     |  |  |
|   |                  | 充電中          |  |  |

※ 電池残量が低下すると、「警告残りわずかです 充電して下さい」と表示し、10分経過すると 電源が OFF になります。

<AGN3400(K)>

76-27 0000-1

RE RHOFF

・ 輝度を「暗い (1)」(初期設定「ふつう (3)」)、省電力移行時間を「20 秒 (初 期設定)」に設定時 (~59 ページ)

… 最大約 14 時間

※ 充電しても使用時間が短くなった場合は、販売店に内蔵リチウムイオン 電池の交換をご依頼ください。 はじめに

# 電源の ON/OFF について

### 電源を ON にする

電源 / 地点登録ボタンを 長押しする

> 電源が ON になり、 トップメ ニュー画面を表示します。 (● 18ページ「トップメニュー 画面」)

![](_page_8_Picture_4.jpeg)

ATLAS

82 23

7 300

### 電源を OFF にする

![](_page_8_Picture_6.jpeg)

![](_page_8_Picture_7.jpeg)

### <AGN3500(W)>

[はい]にタッチする 2 電源が OFF になります。

![](_page_8_Picture_10.jpeg)

### 画面表示の ON/OFF について

操作が行われない状態が一定時間続くと、電池の消費を防ぐため、画面表示 のみが OFF になります。(電源は ON のままです。) 再び、画面表示を ON にするには、電源 / 地点登録ボタンを押してください。

※ 画面表示が OFF になるまでの時間は変更できます。 (●59ページ「省雷力移行時間」)

※ 常に画面表示をさせておくことはできません。

![](_page_8_Picture_15.jpeg)

### 画面表示が OFF になっても、電池を消費しています。 休憩などで使用を中断する場合は、電源を OFF にしてください。

※画面表示が OFF になったあと、約1時間の間に内蔵の歩数計がカウントアップを行わず かつ何も操作しないと、電源が自動的に OFF になります。 < AGN3500(W) > ※画面表示が OFF になったあと、約1時間の間に何も操作をしないと、電源が自動的に OFF  $(c_{x}) = (A_{GN3400})$ 

### 、 タッチパネルのロックとアンロック

タッチパネルの誤操作を防止するため、タッチパネル操作を禁止できます。 ※ 電源を切ると、タッチパネルロックは解除されます。

![](_page_8_Picture_20.jpeg)

プレ

72187

卡教社

![](_page_8_Picture_21.jpeg)

長押しする

ロックされているときに画面にタッ チすると左図のように表示されます。

16

トップメニューのアイコン表示

| (1) | (2)                                        | (3)  | (4)            | (5) (1) (2) (3) (4)                                                                                       |
|-----|--------------------------------------------|------|----------------|----------------------------------------------------------------------------------------------------|
| L   | 0                                          | 7:3  | 0              | ġrś 🗋 😡 🛛 7:30 🕯                                                                                          |
| [GP | [GPS が測位できている場合の表示 ] [GPS が測位できていない場合の表示 ] |      |                |                                                                                                    |
|     |                                            | アイコン |                | 表示の意味                                                                                                    |
| 1   | グリーン選択表示                                   | C    | R              | 1ホールに2箇所のグリーンがあ<br>る場合に、現在選択されている<br>グリーンを (左側)/ ((右側)<br>で表示します。(◆33ページ)<br>※グリーンがひとつしかない場合は、<br>を表示します。 |
| 2   | ヤード / メートル<br>表示                           | ga   |                | 距離表示の単位を表します。<br>ヤードの場合 🔯 を、メートルの<br>場合 💼 を表示します。<br>(~59ページ)                                             |
| 3   | 時刻表示                                       | 7:   | 30             | GPSで受信した時刻を表示しま<br>す。<br>※GPSが非測位の場合、表示が赤くなり<br>ます。<br>※時刻表示は、24時間表示です。                                   |
| 4   | 電池残量表示                                     |      |                | リチウムイオン電池の残量を4段<br>階で表示します。(🖝 15 ページ)                                                                     |
| 5   | GPS非測位表示                                   | Ģ    | R <sup>S</sup> | GPSが測位できていないことを<br>表示します。                                                                                 |

![](_page_9_Picture_4.jpeg)

![](_page_9_Picture_5.jpeg)

| <agn34< th=""><th>0</th></agn34<> | 0 |
|-----------------------------------|---|
|                                   |   |

| 機能                        | 概要                                                                                                    |                                                                                        |
|---------------------------|----------------------------------------------------------------------------------------------------|----------------------------------------------------------------------------------------|
| ① ゴルフナビ                   | ゴルフ場とコースの検索(自動・<br>手動)、コースレイアウトのブレ<br>ビュー、飛距離の確認、地点登録、<br>プレーヤーの移動とともに、現在<br>位置やグリーンエッジまでの距離<br>をコースマップでリアルタイムに<br>ナビゲートし、池やパンカー(ハ<br>ザード)までの距離やその形状も<br>表示します。 | <ul> <li>7:30<br/>ゴルフ場選択<br/>花屋販店によかわ</li> <li>古川インターGC MECHA</li> <li>手動検索</li> </ul> |
| <ol> <li>プレーログ</li> </ol> | 過去プレーしたコースとコース内<br>の登録地点を表示、またそれらを<br>CSV ログ形式で microSD カードに<br>コピーしたり、本機内から削除し<br>たりできます。                                                                      | ▶ ● 7:30<br>プレーログ<br>ゴルフ構選択<br>SDに保存<br>本体から削除                                         |

# トップメニューについて

|   | 機能                                      | 概要                                                                                                    |
|---|-----------------------------------------|----------------------------------------------------------------------------------------------------|
| 3 | コンパス<br><agn3500(w) のみ=""></agn3500(w)> | 地磁気センサーにより本機が向い<br>ている方位や角度を表示します。<br>赤い針が北方向を指します。<br>※ 角度は、北(0°) に対しての表<br>示です。<br>※ [補正]にタッチすると、コンパ<br>スの補正を行うことができます。<br>(●38ページ)                                                                                                    |
| 4 | 設定                                      | 各種の設定を行うことができます。<br>7 30<br>3 んフォビ<br>9 7 30<br>1 ルフォビ<br>9 2 7 30<br>1 ルフォビ<br>2 スワリーン<br>2 スワリーン<br>2 スワリーン<br>2 スワリーン<br>2 スワリーン<br>2 スワルーン<br>2 スワルー<br>2 スワルー<br>2 スワルー<br>2 スロー<br>2 スロー<br>2 スワルー<br>2 スロー<br>2 スロー<br>2 |
| 5 | お気に入り                                   | ゴルフナビのゴルフ場選択で、[お<br>気に入りへ追加]にタッチすると、<br>このお気に入り画面に追加され、<br>次回から短時間でゴルフコースを<br>選択できます。<br><b>そ30</b><br>8点面に 和会<br><b>第10</b><br><b>そ30</b><br><b>そ30</b><br><b>そ30</b><br><b>そ</b><br><b>そ</b><br><b>そ</b><br><b>そ</b><br><b>そ</b><br><b>そ</b><br><b>そ</b><br><b>そ</b>                                                                                                    |

|   | 機能                                     | 概要                                                                                                    |                                                                                                    |
|---|----------------------------------------|----------------------------------------------------------------------------------------------------|----------------------------------------------------------------------------------------------------|
| 6 | GPS ステータス                              | 現在、捕捉している GPS 衛星の位<br>置や衛星の番号 (No.)、受信レベ<br>ル (Lv) と現在地の緯度、経度を<br>表示します。<br>・Lv0 から Lv10 まで …「濃い グ<br>レー」<br>・Lv11 から Lv20 まで …「グレー」<br>・Lv21 から Lv30 まで …「ブルー」<br>・Lv31 以上 …「濃いブルー」 | N 387007 20" E 1887-07 17"           N 387007 20" E 1887-07 17"           N 387007 20" E 1887-07 17"           N 32 20 20" 20 20"           N 23 20 20           N 24 20           27           28           28           29           20           28           29           20           28           29           20           20           21           22           23           24           25           26           27           28           29           20           20           21           22           23           24           25           26           27           28           29           20           21           22           23           24           25           26           27           28           29           20           21 |
| 0 | 歩数計<br><agn3500(w) のみ=""></agn3500(w)> | 加速度センサーにより歩いた歩数<br>や消費カロリー、移動距離、歩行<br>時間を確認できます。<br>※クリアするときは、画面下の<br>[クリア] にタッチしてください。                                                                                              | ● ● 7 300<br>步数 225552 歩<br>書稿 6:15:52<br>淵費- 2515 kcal<br>搭離 13.5 km<br>2022                                                                                                    |
| 8 | 電源 OFF                                 | 本機の電源を OFF にします。(●16・                                                                                                    | ページ)                                                                                                    |

# ゴルフ場を探す

### 付近のコースから自動で選択する

GPS により現在地周辺のゴルフコースを自動で探します。

※違うゴルフ場が表示される場合や、GPSの受信状況が悪く自動で検索できない場合は、 ●24ページの「エリアを指定してコースを選択する」で手動検索を行ってください。

### トップメニュー画面で[ゴルフナビ]にタッチする

ゴルフ場の選択画面を表示します。

![](_page_11_Picture_7.jpeg)

# 2 プレーするゴルフ場を選択する

プレーするゴルフ場にタッチします。コースの選択画面を表示します。

![](_page_11_Picture_10.jpeg)

※[手動検索]にタッチすると、エリアを指定してゴルフ場を探すこともで きます。(◆24ページ) 3 ゴルフコースの OUT・IN、ホールを選択する

(メモ

プレーするコースの [OUT]または [IN] にタッチして、次にプレーす るホールにタッチします。

![](_page_11_Picture_14.jpeg)

違うホールを選択したときや、GPSが測位できていないときは、画面内の距離数値はすべて「---」となります。

![](_page_11_Picture_16.jpeg)

- ・方向表示の赤い矢印と破線は、AGN3500(W)のみ表示されます。
- ・ホール選択画面までは

  にタッチすると、トップメニューに戻ります。
- ゴルフナビ画面にタッチする、または画面下の(
   レタッチすると、サ ブメューを表示します。(
   44ページ)
- ・[お気に入りへ追加]にタッチすると、ゴルフコースがお気入りに登録 され、次回からホール選択まで短時間で選択できます。(●27ページ)

# ゴルフ場を探す

### エリアを指定してコースを選択する

GPS が測位できない自宅やクラブハウスなどでもゴルフ場を探すことがで きます。

### トップメニュー画面で[ゴルフナビ]にタッチする

ゴルフ場の選択画面を表示します。

2 [手動検索]にタッチする エリア選択の画面を表示します。

![](_page_12_Picture_7.jpeg)

#### Δ 都道府県やゴルフ場、ゴルフコースの OUT・IN、ホールを選択 する

GPS 🗈 🔞

あ行

か行

さ行

た行

な行

は行

検索したい都道府県やゴルフ場の50音行、頭文字、ゴルフ場、コース、 ホールを順番にタッチします。

✓ または → にタッチして目的の都道府県やゴルフ場などを探し ます。

![](_page_12_Picture_11.jpeg)

(メモ)

![](_page_12_Picture_12.jpeg)

| - |  |
|---|--|
|   |  |
| _ |  |
|   |  |
|   |  |
|   |  |
|   |  |

3 検索したいエリアにタッチする 都道府県の選択画面を表示します。

PS 🗋 🔞 エリア 北海道·東北 関東 中部 中国・四国 九州・沖縄

![](_page_12_Picture_16.jpeg)

![](_page_12_Picture_17.jpeg)

「お気に入りへ追加」にタッチすると、ゴルフコースがお気入りに登録 され、次回からホール選択まで短時間で選択できます。(●27ページ)

使いかた

![](_page_13_Picture_1.jpeg)

![](_page_13_Picture_2.jpeg)

・違うホールを選択したときや、GPS が測位できていないときは、画面 内の距離数値はすべて「---」となります。

![](_page_13_Picture_4.jpeg)

- 方向表示の赤い矢印と破線は、AGN3500(W)のみ表示されます。
- ・ホール選択画面までは国にタッチすると、トップメニューに戻ります。
- ブメューを表示します。(●44 ページ)

### 「選択したゴルフ場をお気に入りへ追加する

22ページの「付近のコースから自動で選択する」と24ページの「エリアを 指定してコースを選択する」の中で、コース選択画面が表示されたときに「お 気に入りへ追加]にタッチしておくことで、選択されているゴルフ場がお気 に入りとして登録され、次回から短時間でゴルフ場を選択できます。

![](_page_13_Picture_10.jpeg)

### 「お気に入りへ追加」にタッチする

12件を超えて登録をしようとした場合、 「お気に入りへ追加」が「お気に入りが一杯 です」という表示に変わり、追加登録できま せん。別のお気に入りを削除してから、再 度追加してください。 (●29ページ)

![](_page_13_Picture_13.jpeg)

![](_page_13_Picture_14.jpeg)

つづく

![](_page_14_Figure_2.jpeg)

### 3 ゴルフコースの OUT・IN、ホールを選択する

プレーするホールの [OUT] または [IN] にタッチして、次にプレーす るホールにタッチします。

![](_page_14_Picture_5.jpeg)

[お気に入りから削除]にタッチすると、選択しているゴルフコースが お気に入りから削除されます。(◆29ページ)

### ×E

違うホールを選択したときや、GPSが測位できていないときは、画面内の距離数値はすべて「---」となります。

![](_page_14_Picture_9.jpeg)

- ・方向表示の赤い矢印と破線は、AGN3500(W)のみ表示されます。
- ・ホール選択画面までは

  にタッチすると、トップメニューに戻ります。
- ・ゴルフナビ画面をタッチする、または画面下の
   ■にタッチすると、サ ブメューを表示します。(●44ページ)
- ・[お気に入りへ追加]にタッチすると、ゴルフコースがお気入りに登録 され、次回からホール選択まで短時間で選択できます。(●27ページ)

### お気に入りからゴルフ場を削除する

すでに12件のお気に入りが追加されていて、別のゴルフ場を追加できない 場合などにお気に入りのゴルフ場を削除することができます。

![](_page_14_Figure_16.jpeg)

すでにお気に入りに追加されているコースの選択画面には「お気に入りから削除」が 表示されますので、タッチします。

使いか

# ゴルフ場を探す

![](_page_15_Figure_1.jpeg)

コースレイアウトを表示させ、前もって確認することができます。

![](_page_15_Figure_5.jpeg)

![](_page_15_Figure_6.jpeg)

表示ホール切替ボタン

▶ にタッチすると、次のホールを表示します。次のホール以降は < も表示され、タッチすると前のホールに戻ります。</p>

# コースのプレビュー

### 「プレビューの拡大

プレビューを拡大することができます。

### 拡大したい地点にタッチする

全体表示からタッチした地点を中心とする拡大表示になります。

![](_page_16_Picture_5.jpeg)

### (XE)

- ・拡大表示から全体表示に戻る場合は、画面下の(シ)を押します。
- ・一度拡大すると、それ以上は拡大できません。
- ・拡大表示のまま、表示位置をスライドさせたい場合は、スライドさせた い方向をタッチしてください。

![](_page_16_Picture_10.jpeg)

# ティーショットの前に

### グリーンの確認

1ホールにグリーンが2箇所ある場合、グリーンの左側/右側を切り替える ことができます。

※一度の切り替えですべてのホールに適用されますので、ホールごとにグリーンの左右 を確認してください。(初期設定は「L」(左側)です。)

※グリーンが1箇所のみの場合は、「L」が表示されます。

### グリーンまでの距離エリアにタッチする

タッチするたびに左側 / 右側が切り替わります。

![](_page_16_Picture_18.jpeg)

![](_page_16_Picture_19.jpeg)

メモ

方向表示の赤い矢印と破線は、AGN3500(W)のみ表示されます。

つづく

### -ピンポジションの登録

初期設定はグリーン中央に設定されています。実際のピンポジションを登 録することにより、ピンまでの距離をより正確に表示でき、クラブ選択に役 立ちます。

※ 違うホールに移動したり、電源を切ると登録したピンポジションは消去されます。ピ ンポジションを保存したままにすることはできません。

画面にタッチする

サブメニューを表示します。

![](_page_17_Picture_7.jpeg)

<sup>※</sup>方向表示の矢印と破線はAGN3500(W)のみ表示されます。

### [ピンポジ登録]にタッチする

グリーンの拡大画面にターゲットスコープが表示されます。

![](_page_17_Picture_11.jpeg)

メモ

・サブメニュー表示を消したい場合は、画面下の(III)または(5)を押しま す。 ・方向表示の赤い矢印と破線は、AGN3500(W)のみ表示されます。

#### 3 実際のピンポジションにタッチする

表示されているターゲットスコープを目安にグリーンのエッジから の距離等、またはゴルフ場側からの情報等をもとにしてください。

![](_page_17_Picture_16.jpeg)

グリーン中央に設 定されています。

XE

- ・登録したピンポジションを初期位置に戻すには、2017にタッチします。 ■■ にタッチした後でも再度ピンポジ登録画面を表示させ、タリアにクリ アにタッチするとグリーン中央に戻ります。
- ・ターゲットスコープは小さい目盛りが 1m 間隔、大きい目盛りが 10m 間隔で表示されています。

#### \*\*\* にタッチする 4

ターゲットスコープの位置に実際のピンポジションが登録され、ゴル フナビ画面に戻ります。

![](_page_17_Picture_26.jpeg)

2

### 「ハザードの確認

コース上のハザードの位置と現在地からの距離を確認することができます。 ※現在位置がコース内であれば、確認はいつでもできます。

![](_page_18_Figure_4.jpeg)

### ノモ

1

使いかた

方向表示の赤い矢印と破線は、AGN3500(W)のみ表示されます。

### ハザードアイコンをタッチして確認したいハザードを選択する

ゴルフナビが表示された直後は、ピンにいちばん近いハザード地点 が選択されています。

ハザードアイコンにタッチしていくと、現在地に向かって順次ハ ザード地点の選択を切り替えていくことができます。

※ 現在地からティーグラウンドまでの間のハザード地点を表示されません。

### ? ハザードの種類と距離を確認する

ハザードアイコンによるハザードの種類と現在地からハザードまで の距離が表示されますので、クラブ選択が容易になります。 ※ GPS を受信していない場合、ハザードまでの距離は表示されません。

### メモ

実際のハザードが林、木など別のハザードや地形で見えない場合に、ゴルフナビ画面 (●41ページ)に表示されている赤い矢印及び破線を選択中のハザードに合わせると、本機の向きが実際のハザードの向きとなります。 < AGN3500(W)のみ>

| アイコン | 名称       | アイコン  | 名称       |
|------|----------|-------|----------|
| 3    | 右池クリーク   |       | 左バンカー超え  |
| G OB | 右OB      | 4     | 左木・林     |
|      | 右ガードバンカー |       | 谷ハザード手前  |
| 0    | 右ドッグレッグ  |       | 谷ハザード超え  |
|      | 右バンカー手前  |       | 池クリーク奥   |
|      | 右バンカー超え  |       | 池クリーク手前  |
| 4    | 右木・林     | ).    | 中ガードバンカー |
| 14   | 左池クリーク   |       | 中バンカー手前  |
| ОВ 🤹 | 左OB      |       | 中バンカー超え  |
|      | 左ガードバンカー | 4     | 中木・林     |
|      | 左ドッグレッグ  | G44   | 林手前      |
| -    | 左バンカー手前  | ANA . | 林超え      |

### (メモ)

地点登録 (*●*43 ページ)をおこなった場合、飛距離アイコン

## ティーショットの前に

#### コンパス補正 <AGN3500(W) のみ >

使用場所が異なると、ゴルフナビ画面 (◆41 ページ)の方向表示やコンパス にズレが生じます。

プレー開始前に補正を行ってください。

### 

リーンの方向を表すものではありません。(●41ページ)

### | コンパス補正を選択する

● ゴルフナビ画面 (●41 ページ)からコンパス補正する場合

サブメニューを表示させ、[コンパス補正]にタッチする

![](_page_19_Picture_10.jpeg)

- トップメニュー画面からコンパス補正する場合
  - [コンパス]にタッチして、[補正]にタッチする

![](_page_19_Picture_13.jpeg)

2 本体を平らな場所に置き、[OK] に タッチする

![](_page_19_Picture_15.jpeg)

![](_page_19_Picture_16.jpeg)

3 下図のように本機を回す

![](_page_19_Picture_18.jpeg)

![](_page_19_Picture_19.jpeg)

![](_page_19_Picture_21.jpeg)

## ティーショットの前に

# 4 [補正を終了しました] が表示されたことを確認し、[OK] にタッチする

補正を開始する前の画面に戻ります。

- ※「失敗しました」と表示された場合は、 [OK]にタッチして、再度、手順2から行っ てください。
- ※「球を描くように動かしてください」の表示が変わらない場合は、手順3を再度、行ってください。

![](_page_20_Picture_5.jpeg)

# プレーのスタート

### つづく

### ゴルフナビ画面

選択したゴルフ場のコースレイアウトを表示します。本機は自動で現在いるコースのゴルフナビ画面を表示します。

また、コースにいる間はグリーン中央やグリーンエッジまでの距離や、距離 を示す同心円を表示します。

![](_page_20_Figure_11.jpeg)

| 1 | 旗アイコン          | 現在設定されているピンポジションを表示します。<br>グリーンが2箇所ある場合は、左側または右側<br>のグリーンを選択できます。(◆33ページ)                                            |
|---|----------------|----------------------------------------------------------------------------------------------------|
| 2 | 自分アイコン         | 本機の現在位置を表示します。<br>※コース上にいると表示します。                                                                                    |
| 3 | 同心円表示          | 現在位置からの距離を自分アイコンを中心と<br>した同心円とその線上の数値で表示します。<br>表示を消すことができます。(●59ページ)<br>※GPSを測位できていない場合やコース上に<br>いない場合は、同心円を表示しません。 |
| 4 | グリーン手前エッジまでの距離 | 現在位置からグリーン手前エッジまでの距離<br>を表示します。<br>※ GPS を測位できていない場合は、距離表示は<br>「ーーー」になります。                                           |

# プレーのスタート

| 5  | ピンポジション ( グリーン中央) ま<br>での距離 | 現在位置からピンポジションまでの距離を表示します。<br>※ GPS を測位できていない場合は、距離表示は<br>「」になります。                                                                                   |
|----|-----------------------------|----------------------------------------------------------------------------------------------------|
| 6  | グリーン奥エッジまでの距離               | 現在位置からグリーン奥エッジまでの距離を<br>表示します。<br>※ GPS を測位できていない場合は、距離表示は<br>「ーーー」になります。                                                                           |
| Ī  | グリーン位置表示および距離単位             | 1ホールに2箇所のグリーンが場合に、現在選<br>択されているグリーンをし(左側)/((右側))<br>で表示し(*33ページ)、表示数値の単位を<br>(ヤード)または((メートル)で表示します。<br>(*59ページ)<br>※グリーンが1箇所の場合は、()(左側)が表<br>示されます。 |
| 8  | ハザード種類および<br>ハザードまでの距離表示    | 選択したハザードの種類と現在位置からハ<br>ザードまでの距離を表示します。(◆36ページ)<br>※ GPS を測位できていない場合は、距離表示は<br>「」になります。                                                              |
| 9  | ホールNoと PAR 数                | 表示されているコースのホールNaと PAR 数を<br>表示します。                                                                                                    |
| 10 | 現在時刻と電池残量                   | 現在時刻と電池残量 (●15 ページ)を表示しま<br>す。<br>※ GPS が非測位の状態になると、現在時刻の表<br>示が赤くなります。                                                                             |
| 11 | 方向表示< AGN3500(W) のみ>        | 本機が向いている方向を表示します。破線を<br>ピンに重ねると、本機の向きがピン位置の方向<br>となります。<br>表示を消すことができます。(●59 ページ)<br>※ グリーンの方向を示すものではありません。                                         |

### 飛距離と地点登録

ショットする地点を登録し、ボールの落下地点へ移動すると、飛距離を確認 することができます。

また、ショットするたびに地点登録を行うことで、プレーした軌跡を残すこ とができます。

※ 同じ日に同じコースを2回プレーする場合は、一度トップメニューに戻り、再度ゴル フコースを選択してください。1回目のプレーログを保存し、新しいプレーログを登 録できます。

※ 飛距離アイコンにタッチすると、ハザードを確認することができます。(●36ページ) 再度飛距離を表示させる場合は、飛距離アイコンが表示されるまでアイコンを複数回 タッチしてください。

![](_page_21_Picture_7.jpeg)

| 1 | 飛距離表示<br>飛距離アイコン | 最後に地点登録した場所から現在地までの飛距離を表示し<br>ます。飛距離アイコンと飛距離は、地点登録をおこなわない<br>と表示されません。 |
|---|------------------|------------------------------------------------------------------------|
| 2 | 地点登録アイコン         | 地点登録した場所を表示します。                                                        |

### 現在のコースを表示させる

 (●22ページ「付近のコースから自動で選択する」)
 (●24ページ「エリアを指定してコースを選択する」)
 (●28ページ「お気に入りへ追加したゴルフ場から コースを選択する」)

![](_page_22_Picture_4.jpeg)

### 2 ショットする位置で電源 / 地点登 録ボタンを押す

![](_page_22_Picture_6.jpeg)

地点登録が行われ、地点登録アイコン と飛距離を表示します。

### 3 ショットを行う

### 4 ボールの落下地点に移動する

飛距離とグリーンまでの距離を表示します。
 ※ 次のショットも地点登録する場合は、手順2~手順4を繰り返します。

### ゙サブメニュー

ゴルフナビ画面にタッチすると、ゴルフナビゲーションで行えるサブメ ニューを表示します。

![](_page_22_Picture_13.jpeg)

<sup>※</sup>方向表示の矢印と破線はAGN3500(W)のみ表示されます。

|                                 | ※初期設定では、グリーン中央とたっています            |
|---------------------------------|----------------------------------|
|                                 | ~1/J州政府にないアクラン中人になっています。         |
| 目盛りビュー                          | ホールレイアウト上に現在位置から 10 単位の目盛りを表示し、  |
|                                 | 同心円より細かな距離が確認できます。( 🕶 45 ページ)    |
| プレビュー                           | ホール全体図を表示させることができます。(●31 ページ)    |
| 全体 / 拡大切替                       | ナビゲーション中に常にホール全体を表示(全体表示)させた     |
|                                 | り、グリーンに近づくにつれて表示を拡大(拡大表示)してい     |
|                                 | くこともできます。 (●46 ページ)              |
| コンパス補正                          | 内蔵されているコンパスの精度を補正します。( 🖝 38 ページ) |
| <agn3500(w) のみ=""></agn3500(w)> | ※プレー開始前に屋外で補正を行ってください。           |
| トップメニュー                         | トップメニューに戻ります。 (☞18 ページ)          |

### メモ

- ・サブメニュー表示を消したい場合は、画面下の 圖または ⑤を押します。
- ・方向表示の赤い矢印と破線は、AGN3500(W)のみ表示されます。

### 目盛りビュー

現在プレーしているコースのレイアウト画面上に現在位置から 10 単位の目 盛りを表示し、同心円より細かな距離が確認できます。

※ 距離を示す目盛りの数字は、20単位ごとになります。

※ GPSを受信していない (自分アイコンが表示されていない)場合、目盛りは表示されま せん。

![](_page_22_Picture_23.jpeg)

※方向表示の矢印と破線はAGN3500(W)のみ表示されます。

現在位置からの距離を確認したい任意の地点にタッチすると、その地点が 目盛りと重なり、距離を確認できます。目盛りの間隔は10ヤードまたは10 メートルです。(距離単位の変更は ●59ページ)

![](_page_22_Picture_26.jpeg)

・目盛りビューを消したい場合は、画面下ののを押します。

・方向表示の赤い矢印と破線は、AGN3500(W)のみ表示されます。

便いかた

## プレーのスタート

### 全体 / 拡大表示切替

サブメニューの [全体 / 拡大切替] にタッチすることで、画面を「拡大表示」 や「全体表示」に切り替えることができます。

「拡大表示」の場合、自分アイコンとグリーンの間を、グリーンに近づくにしたがって拡大します。

再度同じ手順を行うと全体表示に戻ります。

※グリーンまでの距離が約60ヤード (55メートル)以下になると、それ以上は拡大しま せん。

![](_page_23_Picture_6.jpeg)

![](_page_23_Figure_7.jpeg)

# ホールの移動

### 「ホールの自動変更」

ティーグランドに移動すると、自動的に移動したホールを表示します。 ※ホールによっては自動的に切り替わらない場合もあります。その際は、手動でホール を変更してください。

### 「ホールの手動変更

ホールNa./PAR 数エリアにタッチすることにより、順次ホール画面を表示させることができます。

![](_page_23_Picture_13.jpeg)

※方向表示の矢印と破線はAGN3500(W)のみ表示されます。

メモ 手動変更に切り替えたままにしておくことができます。(●59ページ)

使いかた

![](_page_24_Picture_0.jpeg)

### プレーログ (軌跡)を確認する

地点登録した場所をコースレイアウト上に表示して、飛距離やショットした 場所をプレー後に確認できます。

### トップメニュー画面の[プレーログ]にタッチする

プレーログの選択画面を表示します。

![](_page_24_Picture_6.jpeg)

[ゴルフ場選択]にタッチする

本機内に保存されているプレーログを 検索し、一覧を表示します。

|         | 1.00 |
|---------|------|
| 70-     | 02   |
| ゴルフ場選択( | 1    |
| SDに保存   | E.F  |
| 本体から削除  |      |
| 本体から削除  |      |
|         |      |
|         |      |
|         |      |
|         |      |
|         |      |

7.201

### **3** プレーログを表示させたいゴルフ場 にタッチします

本機内に保存されているプレーログを 検索し、一覧を表示します。

![](_page_24_Picture_12.jpeg)

### **4** [OUT] または[IN] にタッチする

選択したコースのプレーログを表示し ます。

![](_page_24_Picture_15.jpeg)

1

2

### 5 各ホール別に登録されたすべての 地点が表示されます

▶ にタッチすると、次のホールを表示します。次のホール以降は ◀ も表示され、タッチすると前のホールに戻ります。

![](_page_25_Picture_4.jpeg)

使いかた

# 6 画面にタッチすると、各登録地点の位置と飛距離が順次表示されます

![](_page_25_Picture_7.jpeg)

ショット順とその飛距離

![](_page_25_Picture_9.jpeg)

トップメニューに戻るには、画面下の国にタッチします。

### 【 地点データを microSD カードに保存する

本機に保存した地点データは、弊社 HP 内「ATLASCLUB」でデータを管理することができます。準備ができ次第、下記 URL にてご案内します。

### < ATLASCLUB > https://atlas.yupiteru.co.jp

※「ATLASCLUB」に会員登録(無料)する必要があります。

![](_page_25_Figure_15.jpeg)

![](_page_25_Picture_16.jpeg)

2 [SD に保存] にタッチする

![](_page_25_Picture_18.jpeg)

# ホールアウトしたら

![](_page_26_Figure_2.jpeg)

使いかた

# ホールアウトしたら

3 [はい]にタッチする

![](_page_27_Picture_3.jpeg)

### 

体重や歩幅を設定することにより、正確な消費カロリーを表示できます。 (◆21ページ)

トップメニュー画面の[設定] にタッチ する

設定の画面を表示します。

本機を設定する

![](_page_27_Picture_8.jpeg)

# 使いかた

4

### 削除が完了しました

[戻る]または画面下の⑤にタッチす ると、プレーログの選択画面に戻りま す。 トップメニューに戻るときは、画面下 の圓を押してください。

![](_page_27_Picture_12.jpeg)

**2** [歩数計]にタッチする 体重と歩幅の設定画面を表示します。

![](_page_27_Picture_14.jpeg)

3 [体重](または[歩幅])にタッチする
 数値入力画面を表示します。
 ※初期設定値は、体重「60kg」、歩幅「60cm」です。

![](_page_27_Picture_16.jpeg)

### 数値入力画面で体重(または歩幅)を入力し、[OK] にタッチす る

体重と歩幅の設定画面を表示します。

※ 体重は 10~250kg、歩幅は 10~200cm の範囲で入力できます。 小数点以下は入 力できません。

![](_page_28_Picture_5.jpeg)

入力して[OK]にタッチすると、[体重]または[歩幅]の選択画面に戻ります。 トップメニューまたは直前の画面に戻るときは、画面下の(目)もしくは(つ)を 押してください。

### 「スクリーンの補正

画面をタッチしたときの反応が悪いときやズレがあるとき、タッチパネルの 補正を行ってください。

トップメニュー画面の[設定]にタッチする 設定の画面を表示します。 ATLAS ATLAS 7:30 ゴルフナビ お気に入り

![](_page_28_Picture_10.jpeg)

[スクリーン]にタッチする 2

![](_page_28_Picture_12.jpeg)

0.0

タッチパネル補正画面に変わり、「+の

![](_page_28_Picture_15.jpeg)

[ウィンドウタッチ補正]にタッチする 3

中心を押して下さい」と表示します。

### 本機を設定する

にタッチしてください。

補正の完了

### 画面に表示される[--]の中心を爪先 やツマヨウジなどで正確にタッチして ください。 続けて2回「+の中心を押して下さい」と 表示されますので、表示された[--]の中心

![](_page_29_Picture_3.jpeg)

#### 使 い か

5

Δ

「設定しました」と表示されます。 「設定しました」が表示されたあと、何も 操作しないと、元の画面に戻ります。

![](_page_29_Picture_6.jpeg)

### 設定項目一覧

### 設定

- ゴルフナビ | ゴルフナビゲーションに関する設定を変更できます。

### 同心円表示

距離の目安となる同心円表示のオン/オフの設定ができます。 同心円の間隔は、グリーンまでの距離により、自動で切り替わります。

| オン | ゴルフナビ画面に同心円を表示する。  |
|----|--------------------|
| オフ | ゴルフナビ画面に同心円を表示しない。 |
|    |                    |

※初期設定時は、「オン」です。

| 方向表示 | <agn3500(w)のみ></agn3500(w)のみ> |
|------|-------------------------------|
|------|-------------------------------|

自機の方向を示す矢印と破線表示のオン/オフの設定ができます。 ※グリーンの方向を示すものではありません。

| オン | ゴルフナビ画面に方向表示を表示する。  |
|----|---------------------|
| オフ | ゴルフナビ画面に方向表示を表示しない。 |
|    |                     |

※初期設定時は、「オン」です。

### 省電力移行時間

設定した時間、操作しない状態が続くと、画面表示をOFFにして、消費 電力を抑えます。

画面表示をOFFにするまでの時間を、20秒/40秒/60秒/90秒の中から選択できます。

画面表示がOFFになっている場合、電源/地点登録ボタンを押すと画面 表示がONになります。

※初期設定時は、「20秒」です。

### 距離単位

飛距離やグリーンまでの距離の表示単位をヤードとメートルで選択できます。 ※初期設定時は、「ヤード」です。

### ホール移動

ティーグランド付近へ移動すると自動的に移動したホールに画面が切り 替わります。

・ホール順にプレーしなかった場合は、自動でホール移動しません。

**オート** ティーグラウンド付近に移動すると、自動でホールを変更する。 マニュアル 手動でホールを選択する。

※初期設定時は、「オート」です。

### 本機を設定する

### 歩数計

体重や歩幅を設定します。(●55ページ「体重や歩幅を設定する」) 体重や歩幅は歩数計の消費カロリー計算で使用します。(●18ページ) ※初期設定時は、体重「60kg」、歩幅「60cm」に設定されています。

### スクリーン

液晶画面に関する設定を変更できます。

### 輝度

画面の輝度を、暗い(1)/やや暗い(2)/ふつう(3)/やや明るい(4)/明るい(5)の 5段階で設定できます。 ※初期設定時は、「ふつう(3)」です。

### ウィンドウタッチ補正

タッチパネルの補正ができます。(●56ページ)

### システム情報

ソフトウェアのバーションを表示します。

#### 設定初期化

すべての設定を初期設定に戻します。 ※プレーログ、お気に入りなどのデータは削除されません。

こんなときは

### 修理をご依頼になる前に、もう一度次のことをご確認ください。

| 症状                                       | 確認内容                                                                                                    |
|------------------------------------------|----------------------------------------------------------------------------------------------------|
| 電源がONになら<br>ない                           | ・内蔵のリチウムイオン電池が消耗していませんか。                                                                                                    |
| 距離表示が「」<br>になる                           | <ul> <li>・GPSを測位していますか。アンテナを覆ったりしていないか、確認してください。</li> <li>・現在の場所から、表示されているホールのグリーン中央までの距離が「999」以上離れていませんか。今いるホールと選択されたホールが合っているか確認してください。</li> </ul> |
| ゴルフ場が自動検<br>索できない                        | ・ GPS 非測位表示になっていませんか。(● 18 ページ)<br>・ 周辺にゴルフ場はありますか。                                                                                                  |
| 自動でホールが移<br>動しない                         | <ul> <li>・ 自動ホール移動が「マニュアル」になっていませんか。</li> <li>(☞ 59 ページ)</li> <li>・ GPSを測位していますか。</li> </ul>                                                         |
| 方向表示やコンパ<br>スが正しい方向を<br>示さない             | <ul> <li>・コンパスを補正してください。(● 38ページ「コンパス<br/>補正」)</li> <li>・磁気ネックレスやブレスレットなど、磁気を発するもの<br/>が近くにあると、正しい方向を表示できない場合があり<br/>ます。</li> </ul>                  |
| タッチすると、<br>●を表示する                        | <ul> <li>・タッチパネルロックになっていませんか。</li> <li>(● 17ページ「タッチパネルロックについて」)</li> </ul>                                                                           |
| コースの距離表示<br>と合わない                        | <ul> <li>コースの高低差が大きくありませんか。本機の距離表示は、コースの高低差などの起伏は含まれておりません。</li> <li>(●8ページ 「画面表示に関する注意」)</li> </ul>                                                 |
| コースレイアウト<br>が違う                          | <ul> <li>コースが改修されていませんか。弊社ホームページでコース情報をご確認のうえ、最新のコースデータへ更新してください。(◆62ページ)</li> </ul>                                                                 |
| 方向表示がグリー<br>ンと違う                         | <ul> <li>本機の向いている方向を示すものであり、常にグリーン<br/>を示すものではありません。矢印(方向表示)をグリーン<br/>の場所に合うように本機の向きを変えてください。</li> <li>(〒41ページ)</li> </ul>                           |
| 電源をONにすると<br>「SDカードがあり<br>ません」と表示さ<br>れる | <ul> <li>本機に装着されていた microSDカードが取り外されています。装着してください。(本機に装着されていたmicroSDカードの数件しません。)</li> </ul>                                                          |

ゴルフ場のデータ更新

当社ホームページにてゴルフ場の情報をご案内するとともに、最新のデータ と新規に追加されたゴルフ場のデータを配信しております。 当社ホームページをご覧いただき、常に最新のゴルフナビゲーションデータ

に更新の上、本製品をご活用ください。

なお、データの更新方法につきましては、付属の microSD カードに内にコー スデータを保存するだけの簡単操作で対応になりますが、ホームページの案 内に従い更新をおこなってください。

・本製品で使用するゴルフ場のコースデータは、弊社独自のコースデータです。
 ※(㈱パーセ+ニブラザ提供のコースデータではありません。

- ・㈱パー七十二プラザ提供の「SCO ログ」には対応しておりませんので、ご 了承ください。
- ・コースデータの更新は、弊社 HP より無料で行えます。

### < ATLASCLUB > https://atlas.yupiteru.co.jp

※ データ更新は「ATLASCLUB」に会員登録 (無料)する必要があります。

# 仕様

| 定格電圧     | DC3.7V(リチウムイオン電池)                         |
|----------|-------------------------------------------|
| 使用可能時間   | 最大約14時間<br>(輝度を「暗い(1)」、省電力移行時間を「20秒」に設定時) |
| 表示部      | 2.8インチWQVGA液晶タッチパネル                       |
| 防水の種類    | IPX3                                      |
| 外形寸法     | 51 (W) ×99 (H) ×16 (D) mm (突起部含まず)        |
| 重量       | 約90g(内蔵リチウムイオン電池含む)                       |
| 動作温度範囲   | $-10 \sim +60^{\circ}$ C                  |
| GPS受信方式  | 16チャンネル/パラレル受信方式                          |
| GPS受信周波数 | 1.6GHz带                                   |

# アフターサービスについて

#### ●保証書(裏表紙参照)

保証書は、必ず「販売店・お買い上げ年月日」をご確認のうえ、保証内容をよくお読みになって、 大切に保管してください。

#### ●保証期間

お買い上げの日から1年間です。

#### ●対象部分機器

本体(消耗部品は除く)

#### ●修理をご依頼されるとき

「故障かな?と思ったら」で確認しても、なお異常があると思われるときは、機種名(品番)、氏名、 住所、電話番号、購入年月日、保証書の有無と故障状況をご連絡ください。ご転居ご贈答品等で本保 証書に記入してあるお買い上げの販売店に修理がご依頼できない場合には、お客様ご相談センターへ ご相談ください。

#### ○保証期間中のとき

保証書裏面の「故障内容記入欄」にご記入いただき、お買い上げの販売店まで、保証書とともに、 機器本体をご持参ください。 保証書の内容に従って修理いたします。

#### ○保証期間が過ぎているとき

まず、お買い上げの販売店にご相談ください。修理によって機能が維持できる場合は、ご要望によ り有料修理いたします。

※ 点検や修理の際、履歴や登録したデータが消去される場合があります。

※修理期間中の代替機の貸し出しは行っておりません。あらかじめご了承ください。

### ユピテルご相談窓口

お問い合わせの際は、使用環境、症状を詳しくご確認のうえ、お問い合わせください。

- ●下記窓口の名称、電話番号、受付時間は、都合により変更することがありますのでご了承ください。
- ●電話をおかけになる際は、番号をお確かめのうえ、おかけ間違いのないようご注意ください。

● 紛失等による同梱品の追加購入や別売品の購入につきましては、お買い上げの販売店にご注文ください。

故障相談や取扱方法などに関するお問い合わせ

受付時間 9:00~17:00 月曜日~金曜日(祝祭日、年末年始等、当社指定期間を除く)

お客様ご相談センター

![](_page_31_Picture_34.jpeg)

その他

その他